# 省社科联研究课题结项、变更操作简要说明

#### 从社科网功能区进入研究课题申报管理系统

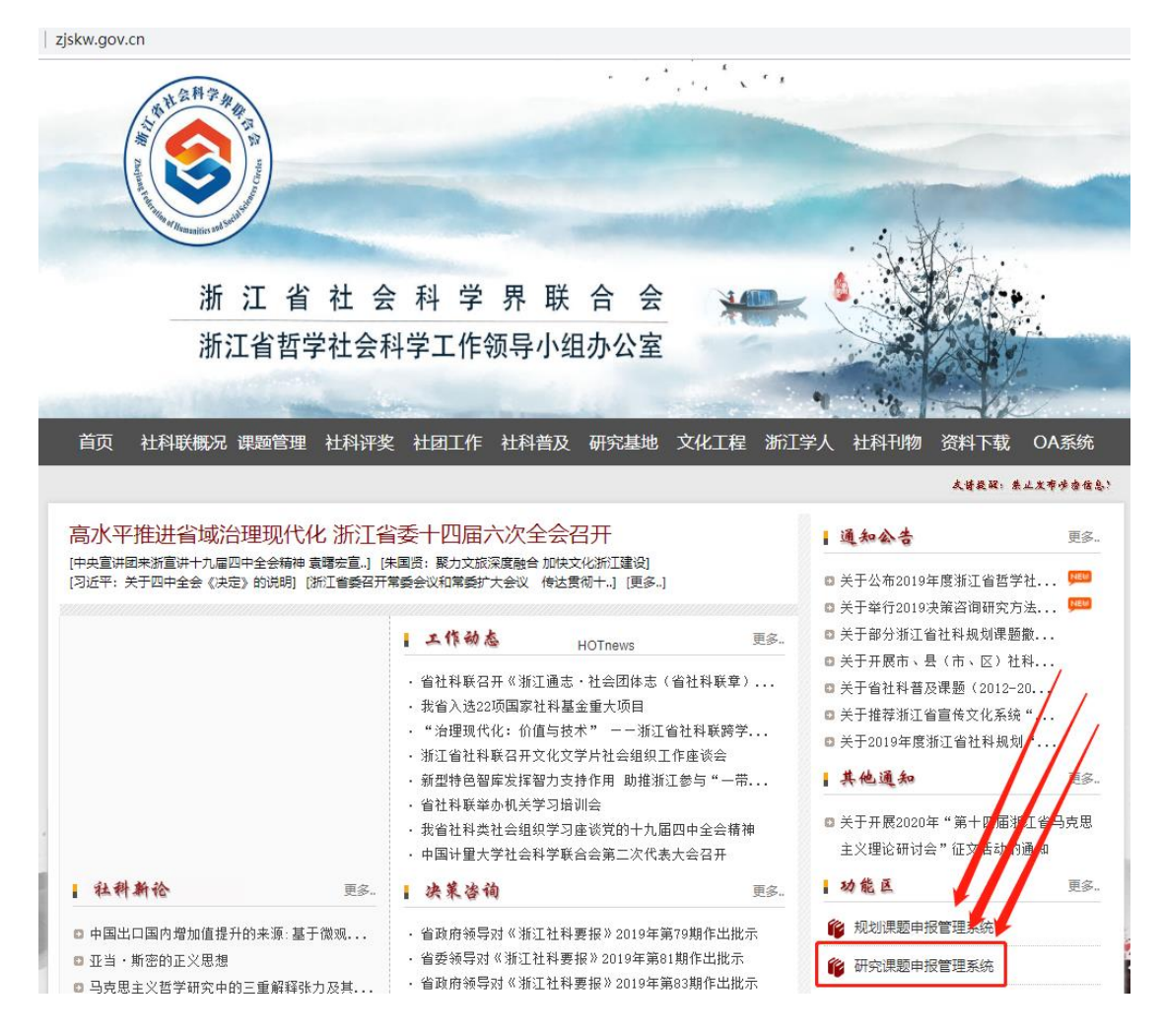

登录账号及默认密码均为手机号码,若忘记密码,可在忘记密码报错页面根据找回密码提示操作即可重置密码。

# 2020 年度以后研究课题结项登录后可见下图 点击 课题结项—— 发起结项

| 浙江                    | 「省社会       | 会科学界联合会        |
|-----------------------|------------|----------------|
| 2019年11月29日 星期五 己亥(猪) | 年冬月初四 杭州 阴 | 最低温 7℃ 最高温 12℃ |
| 用户信息 项目申报             | 中期管理       | 课题结项           |
| ♀ 当前位置: 首页 > >        |            | 发起结项           |
| ■ 用户信息                | 0          | 结项查询           |
| ▶ 个人信息                | 基本信息       |                |

课题基本情况无需填写,可通过点击下图"选择"按钮从课题库中选

择课题回填

| 2019年11月   | ]29日 星期五 己亥(猪)年 冬) | 月初四 杭州 阴       | 最低温7℃ 最高温         | 12°C       |              |              |    |             |    |
|------------|--------------------|----------------|-------------------|------------|--------------|--------------|----|-------------|----|
| 用户信        | 息 项目申报             | 中期管理           | 课题结项              |            |              |              |    |             |    |
| ♀ 当前位置     | 置:首页 > 课题结项 >发起结项  |                |                   |            |              |              |    |             |    |
| ◎ 发起       | 结项                 |                |                   |            |              |              |    |             |    |
| -i         | No. 6035 (P课题结项审打  | 比表, 结题成果名称R}   | [[1] 2019-11-29 1 | 4 修改       | 选择           |              |    | 主办(第1步: 发起填 | 展) |
| æ<br>ŧ     |                    |                | 浙江省<br>研究i        | 社会和<br>果题约 | 斗学界联<br>吉项审批 | 合会           |    |             | ^  |
| 附件         |                    | <b>01</b> 基本情况 |                   |            |              |              |    |             |    |
| <b>P</b> 2 |                    | 结题成果名称         |                   |            |              |              | 选择 |             |    |
| 关联         |                    | 课题编号           |                   |            | 证书号          |              |    |             |    |
|            |                    | 计划完成时间         |                   | ]          | 实际完成时间       | *            |    |             |    |
| 숙쫖         |                    | 成果形式           |                   |            |              |              |    |             |    |
|            |                    |                | 课题                | 负责人及课题     | 通组主要成员简况     |              |    |             |    |
| 海線圏        |                    | 姓名             |                   | ]          | 性别           | $\checkmark$ |    |             |    |
|            |                    | 出生日期           |                   | ]          | 行政职务         |              | ]  |             |    |
| 委托         |                    | 研究专长           |                   |            |              |              |    |             |    |

点击上图"选择"按钮可在下图界面看到社科联课题库中自己申报的 所有课题,选中本次结项课题,点击右侧"添加"按钮即可实现自动 回填

| 遵 网页对话框                          |          |            |       |             |           |           |          |          |        |         |            | ×              |
|----------------------------------|----------|------------|-------|-------------|-----------|-----------|----------|----------|--------|---------|------------|----------------|
| <i>ể</i> http://oa.zjskw.gov.cn: | 88/gener | al/approve | _cent | er/list/inp | out_form/ | /data_pic | ker.php? | dataSrc= | CRM_M  | ODULE_1 | 13&dataFie | d=field43`fiel |
| ▶查询条件:课题编号                       |          | 课题名称       | 家     |             | 查询        |           |          |          |        |         |            |                |
| 课题编号 课题名彩 负责人奖                   | 性别≑      | 预计完成出      | 生日其   | 行政职资        | 专业技术      | 研究专论      | 最后学位     | 手机号码     | E-mail | 工作单位    | 预期成界       | 操作             |
| 2020N9(数字成型                      | 男        | 2021-04 1  | -1    |             | 副教授       | 戏剧与影      | 硕士       | 136      | 4      | I F     | 论文,其他      | +添加            |
|                                  |          |            |       |             |           |           |          |          |        |         |            |                |
|                                  |          |            |       |             |           |           |          |          |        |         |            |                |
|                                  |          |            |       |             |           |           |          |          |        |         |            |                |
|                                  |          |            |       |             |           |           |          |          |        |         |            |                |
|                                  |          |            |       |             |           |           |          |          |        |         |            |                |

# 下图为自动回填效果, 仅 "实际完成时间"需填写

# 浙江省社会科学界联合会 研究课题结项审批书

| 01 基本情况 |            |                                        |           |     |           |    |
|---------|------------|----------------------------------------|-----------|-----|-----------|----|
| 结题成果名称  |            | VADAD <del>224</del> V <del>II</del> T | "+**+œm** |     |           | 选择 |
| 课题编号    | 2020N.     |                                        | 证书号       |     |           |    |
| 计划完成时间  | 2021-04-30 |                                        | 实际完成时间    |     | *         |    |
| 成果形式    | 论文,其他      |                                        |           |     |           |    |
|         | 课题负        | 绩人及课题                                  | 配组主要成员简况  |     |           |    |
| 姓名      |            |                                        | 性别        | 男 🗸 |           |    |
| 出生日期    | 197.       |                                        | 行政职务      |     |           |    |
| 研究专长    | X          |                                        |           |     |           |    |
| 所在单位    |            |                                        |           |     |           |    |
| 专业技术职称  | 副教授        |                                        | 学位        | 硕士  |           |    |
| 手机      | 136        |                                        | E-mail    |     | J4@qq.com |    |
|         |            | 课题组计                                   | 重成员       |     |           |    |
|         |            |                                        | 转交下一      | 步   | 一键转交      | 保存 |

继续填报课题组主要成员、主要成果等信息

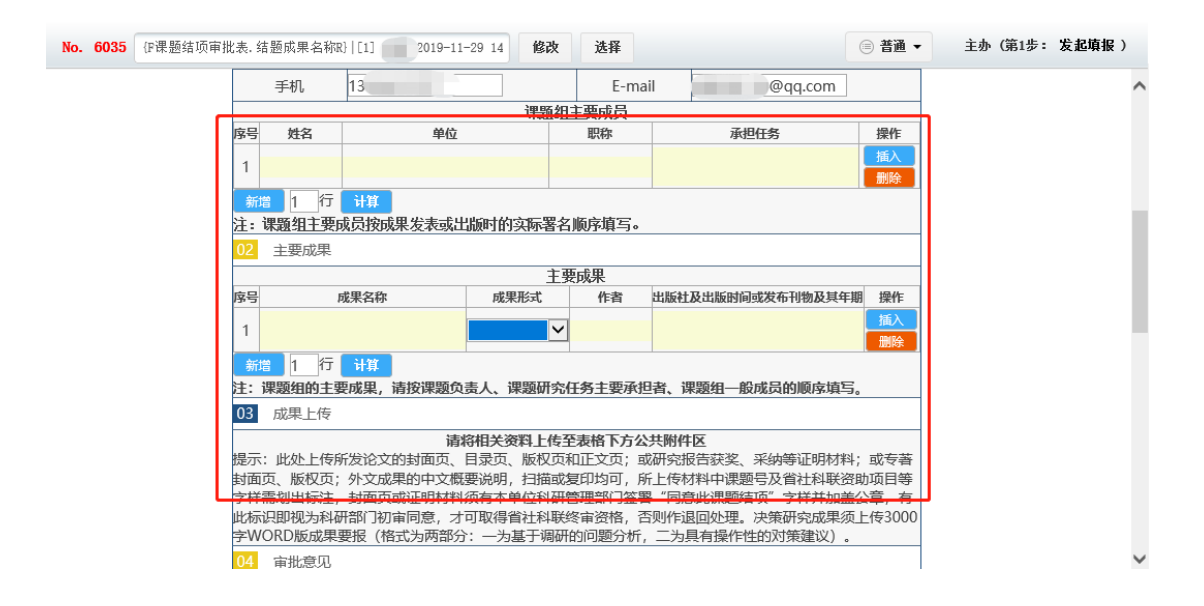

### 在下图公共附件区按要求上传相关材料

| No   | 6035 | (#運騎結(西寅))/末                             | 结顯成果么称p\[[1] ///////////////////////////////////                                                                  | 2010-11-20 14                                                   | 修改                        | 法择                                                    |                                                                   |                                                     | @ 普通 ▼                           | 主办 (第1步:  | 发記道 |
|------|------|------------------------------------------|----------------------------------------------------------------------------------------------------|-----------------------------------------------------------------|---------------------------|-------------------------------------------------------|-------------------------------------------------------------------|-----------------------------------------------------|----------------------------------|-----------|-----|
| 110. | 0000 | 1 M 12 1 1 1 1 1 1 1 1 1 1 1 1 1 1 1 1 1 | 课题组购于要成果、请                                                                                                    | <b>波课题位表人、i</b>                                                 | 课题研究什                     | 为于要承担                                                 | 诸、课题组一版                                                           | 成员的顺度镇运                                             |                                  | 2.5 0.0-5 |     |
|      |      | 03                                       | 成果上传                                                                                                    |                                                                 |                           |                                                       |                                                                   |                                                     | o                                |           |     |
|      |      | 提封字此字 0                                  | 示:此处上传所发论文的<br>面页、版权页;外文成果<br>羊需划出标注,封面页或<br>示识即视为科研部门初南<br>WORD版成果要报(格式<br>审批意见<br>单位科研处初审意见:<br>↓<br>社科联终审意见: ↓ | 请将相关3<br>封面页、目录页、<br>的中文概要说明<br>证明材料须有本4<br>同意,才可取得<br>法为两部分:一为 | 资料上传至<br>版板 一<br>版 一<br>版 | 表格下方公<br>证正均可,所<br>证印均可,所<br>理部门签署<br>审资格,召<br>约问题分析, | 共附件区<br>2研究报告获奖、新<br>上传材料中课题<br>4 "同意此课题结订<br>则作退回处理。"<br>二为具有操作性 | 采纳等证明材料<br>号及省社科联密<br>项"字样并加盖<br>实策研究成果须<br>的对策建议)。 | ; 或专著<br>助项目等<br>公章, 有<br>上传3000 |           |     |
|      | 公共上传 | <b>附件区</b><br>榜件: [1]添加附件                | 自从文件拒和网络硬盘》                                                                                                    | 志择附件 💼 批重                                                       | 无附上传                      | 讨件<br>王线创建文档                                          | : Word文档 \                                                        | ✔ 輸入文件名                                             | 在线                               | 說建文档      | ]   |
|      | 流程   | 关联区                                      |                                                                                                    |                                                                 |                           |                                                       |                                                                   |                                                     |                                  |           |     |
|      |      |                                          |                                                                                                    |                                                                 |                           | 1                                                     | 较下一步                                                              | 一键转交                                                | 保存                               | 保存返回 I    | 限消  |

所有数据填报完成,材料上传成功后点击 转交下一步 或 一键转交 将单据转交至本单位科研处管理员账号即可。 2016——2019 年度研究课题结项请点击相应按键手动输入提交结项审批书完成结项。其他事项参照上述结项流程。

|   | 2019年12月3日 星期二 己亥(第)<br>用户信息 项目中地                                                                                  | 工省社会                            | ★科学界] ##################################                      | 联合会      |                   |                       |        |
|---|----------------------------------------------------------------------------------------------------|---------------------------------|---------------------------------------------------------------|----------|-------------------|-----------------------|--------|
| A | <ul> <li>♥ 当前位置: 首页 &gt; 2016-20194</li> <li>● 发起结项</li> <li>● ズレ おいのののののののののののののののののののののののののののののののののののの</li></ul> | ₩成課題的項 >发起的項<br>故在文课题信项平批法呢。信题成 | <sup>業&amp;₩3][1] 9+₩57-20</sup> <b>&amp;2</b><br>浙江省社会和研究课题约 | **       | ◎ ## •<br>合会<br>书 | 主办(第1步: <b>发起稿报</b> ) |        |
|   | वाम                                                                                                    | 01 基本情况                         | 1700102                                                       |          |                   | ]                     |        |
|   |                                                                                                    | 结题成果名称                          |                                                               | 17.40E   | *                 | -                     | Saint- |
|   | **                                                                                                    | 计划完成时间                          |                                                               | な际完成时间   | (m)*              | -                     |        |
|   |                                                                                                    | 成果形式                            | 论文 []研究报告 []专著 []其它                                           |          |                   | -                     | Sec.   |
|   | La contrata                                                                                                    |                                 | 课题负责人及课                                                       | 原组主要成员简况 |                   |                       |        |
|   | 共进                                                                                                    | 姓名                              | *                                                             | 性别       | ~ *               |                       |        |

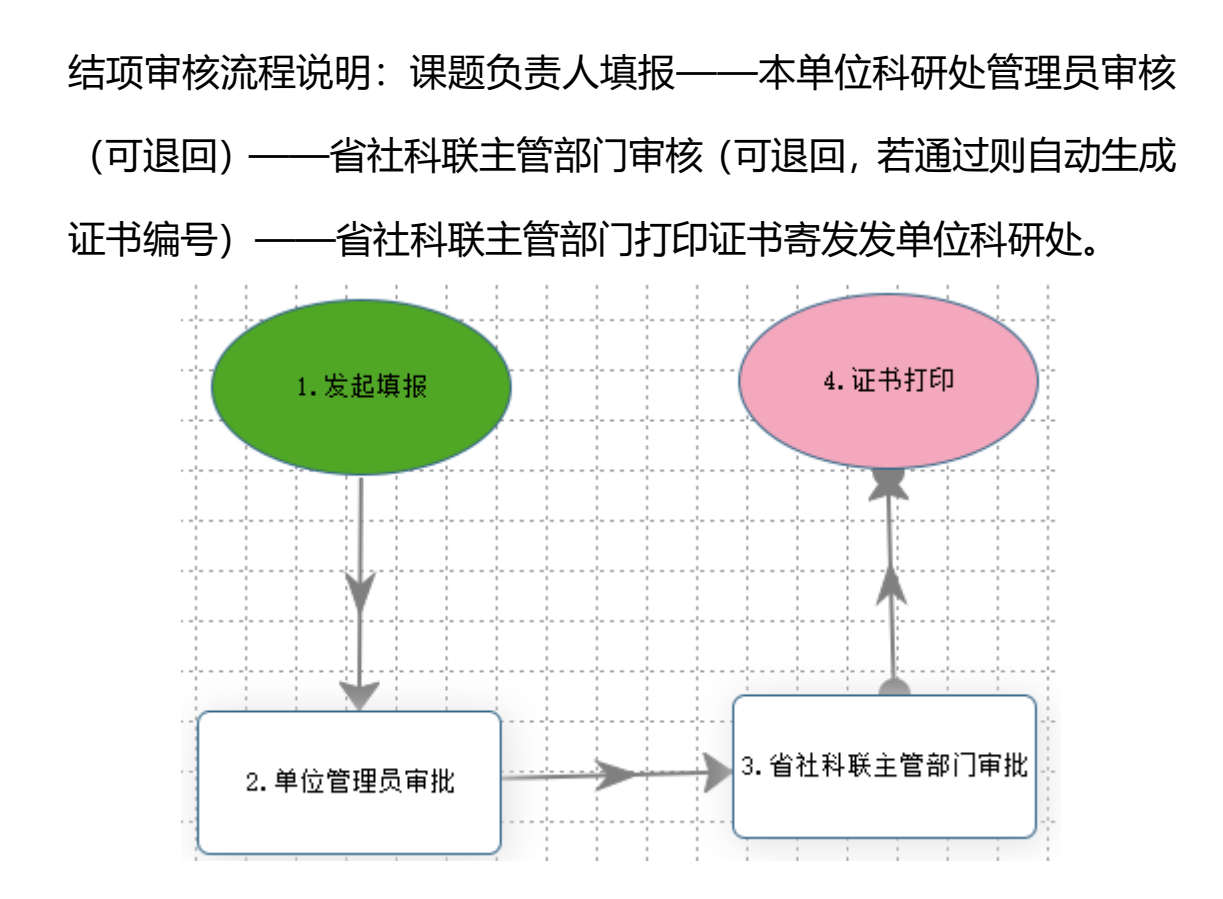

## 重大事项变更请点击中期管理进行操作

| <ul> <li>浙江省社会科学界联合会</li> <li>2019年12月3日 星期二 己亥(協)年、早初八 杭州 靖 豪砥温 IYC</li> <li>用户信息 项目申版 中順音理 運送気项 2016-2019年度電送結项</li> </ul>              |  |
|----------------------------------------------------------------------------------------------------|--|
| <ul> <li>● 出版位置: 出页 &gt; 中期管理 &gt; 业务编程</li> <li>● 生劣流程</li> <li>理題 项目 服長事 項会更 印 款表<br/>信 部 仍 自 座 要 希 的 只 更 更 就 点 (2016~12×0~)</li> </ul> |  |

### 进入发起申请,填报相关内容

|                   | 2019年12月3日 星期二                                                                                                    | 所江省社<br><sup>在家團年 8月初八 竹州 8</sup>                                                                            | 会科学身                                            | 界联合会                            |                               |              |  |
|-------------------|----------------------------------------------------------------------------------------------------|----------------------------------------------------------------------------------------------------|-------------------------------------------------|---------------------------------|-------------------------------|--------------|--|
|                   | 用户信息                                                                                                    | 页目申报 中期管理                                                                                                    | 课题结项 20                                         | 16-2019年度课题结项                   |                               |              |  |
|                   | ♥ 当前位表: 首页 > 中非<br>● 业务流程<br>● 业务流程<br>用。 01<br>第4<br>月<br>日<br>日<br>日<br>日<br>日<br>日<br>日<br>日<br>日<br>日<br>日<br>日<br>日<br>日<br>日<br>日<br>日<br>日 | 電管理 > 业务法程<br>79 建築坊目重要事項交更単成系<br>()<br>()<br>()<br>()<br>()<br>()<br>()<br>()<br>()<br>()<br>()<br>()<br>() | (2019-12-03 15 15 45)<br>行 <b>江省社会</b><br>课题项目重 | *** **<br><b>科学界联</b><br>要事项变更申 | ● 82 ◆ ±+<br><b>:合会</b><br>服表 | (第1步: 支影情聖 ) |  |
| The second second | 会望                                                                                                    | 项目名称                                                                                                    |                                                 |                                 |                               |              |  |
|                   | 1.                                                                                                    | 项目编号                                                                                                    |                                                 | 項目负责人                           |                               |              |  |
|                   | 流程四                                                                                                    | 原工作单位                                                                                                    |                                                 | 原完成时间                           |                               |              |  |
|                   | 4                                                                                                    | 原成楔形式                                                                                                    |                                                 | 联系电话                            |                               |              |  |
|                   | Aleb<br>Aleb                                                                                                    |                                                                                                    | □项目延期1年以内<br>更项目单位 □改变项目名称                      | (延期申请至<br>□改变成果形式 □中止研究)        | □〕)<br>□難项 □其他                |              |  |

本单位科研部门初审后将此表打印盖章上传至附件区,不必寄纸质材料了。

| ( | 浙江省社会科学界联合会                                                                                                    |  |
|---|----------------------------------------------------------------------------------------------------|--|
| 2 | 2019年12月3日 星期二 己亥(衛)年 冬月初八 杭州 晴 最低温 1℃ 最高温 11℃                                                                                                    |  |
|   | 用户信息 项目申报 中期管理 课题结项 2016-2019年度课题结项                                                                                                    |  |
|   | ● 当時位置: 首页 > 中期管理 > 业务流程         ● 业务流程         ● 10.0179       理想項目室面布项支更單版素(2019-12-03 15:15:45)       銘次 法辞 ● 香菜 ● 主命 (第1年: 左起菊寂)         ● 有混       日本 ● 有混● 主命 (第1年: 左起菊寂)         ● 有混       日本 ● 香菜 ● 主命 (第1年: 左起菊寂)         ● 有混       日本 ● 香菜 ● 主命 (第1年: 左起菊寂)         ● 有混       日本 ● 香菜 ● 主命 (第1年: 左起菊寂)         ● 日本 ● 日本 ● 日本 ● 日本 ● 日本 ● 日本 ● 日本 ● 日本 |  |
|   |                                                                                                    |  |

## 内容填好点击转交下一步就可以了。

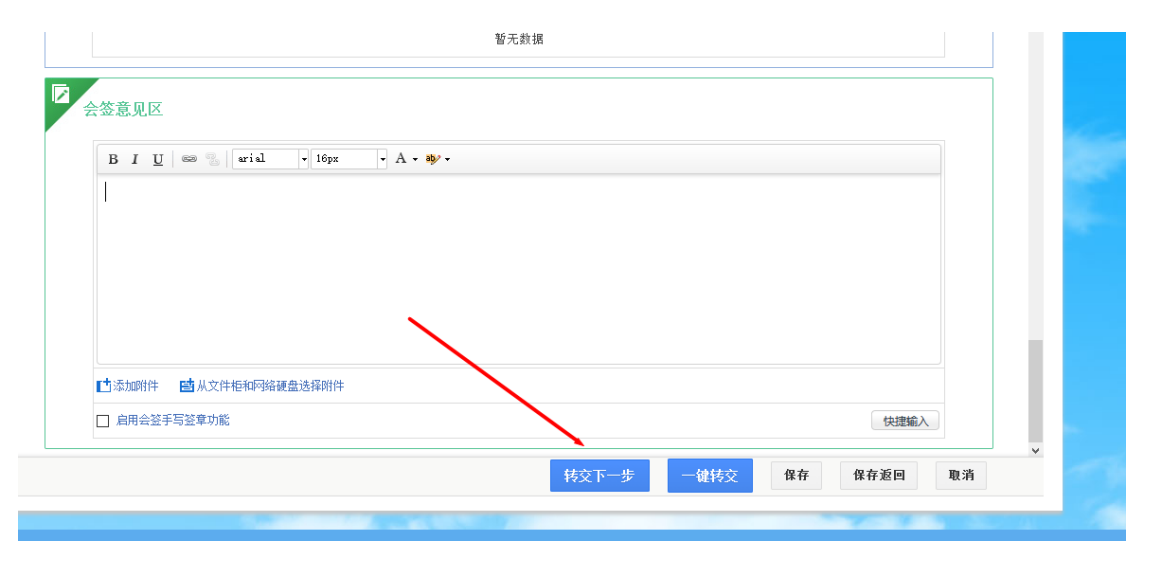

请各单位科研部门成员、研究课题课题组成员和所有对省社科联研究 课题关注的人员扫描下方二维码,输入手机号关注社团小管家,第一 时间获取研究课题相关资讯。

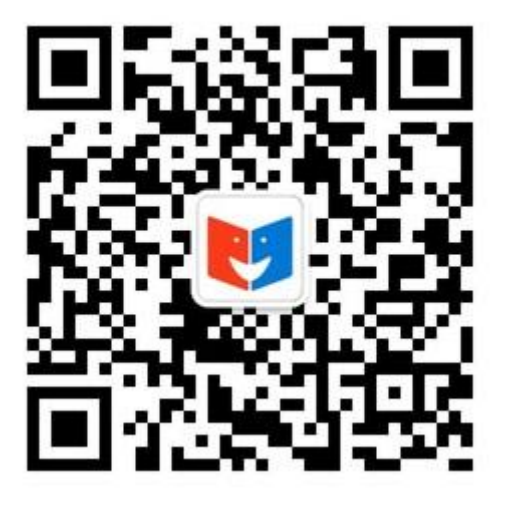